Flowtron ACS900

Övervakning av efterlevnad

Övervakning av efterlevnad: registrerar och visar aktuell behandling samt tid för icke-efterlevnad. Varnar när manschetten tas bort för att underlätta visning av rätt tid som manschetten givit kompression i dokumentationen.

# Aktivera/inaktivera Övervakning av efterlevnad

- 1. Konfigurera Övervakning av efterlevnad:
  - Kontrollera att inga manschetter är anslutna till pumpen.
  - Håll mittstyrknappen intryckt för att komma till inställningsskärmen.

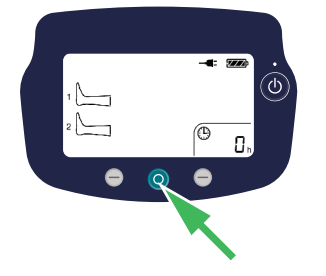

- 2. Tryck på den vänstra knappen för att bläddra mellan alternativen:
  - PÅ med ljudlarm aktiverat
  - PÅ med ljudlarm inaktiverat
  - AV (pumpens drifttid visas istället för ackumulerad behandlingstid)

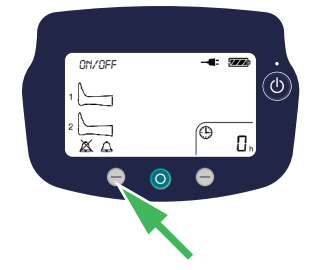

3. Tryck på mittstyrknappen för att välja det alternativ som visas.

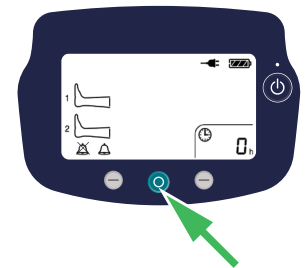

# Återställ Efterlevnadsövervakning (ackumulerad behandlingstid)

- När pumpen är i Standbyläge trycker du på och håller in den högra styrknappen i ca 2 sekunder. Tiden blinkar i 2 minuter. Håll in mittstyrknappen i 3 sekunder för att nollställa tiden.
- Tryck på den högra styrknappen igen för att bekräfta. Om knappen inte trycks in inom två minuter återställs INTE timern och den återgår till att visa ursprungliga data.

#### Starta behandling

1. Fäst manschetten på patienten.

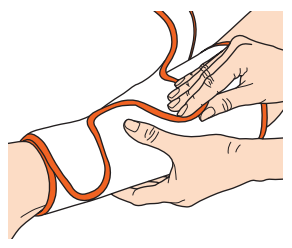

2. Anslut manschetten till pumpen.

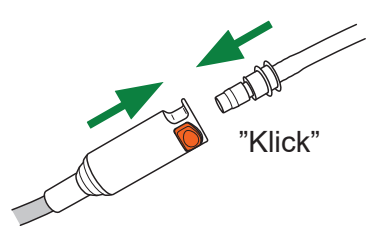

3. Tryck på mittstyrknappen för att starta behandlingen.

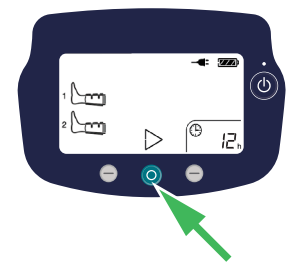

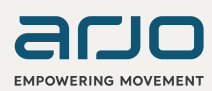

# Läs av displayen

 Under användning övervakar ACS900 varje uppblåsning för att säkerställa att den ger patienten profylax. Den ackumulerade behandlingstiden visas längst ned till höger på skärmen.

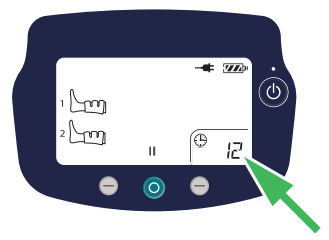

2. Om pumpen känner av att en manschett har tagits bort från benet medan den är igång blinkar motsvarande grafik för ben.

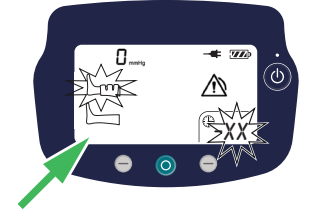

Vårdpersonalen uppmärksammas på att ingen profylax ges.

Meddelande:

- Benikonen börjar blinka och tiden för ickeefterlevnad visas på skärmen.
- Efter 3 cykler visas en varningstriangel på skärmen och den gröna lysdioden börjar blinka.
- Efter 10 minuter övergår den blinkande gröna lysdioden till att lysa med ett fast gult sken med ett ljudlarm som tillval.

Dessutom kommer pumpen att räkna och visa hur länge behandlingen inte har pågått (tid för icke-efterlevnad). Tiden visas först i form av blinkande minuter.

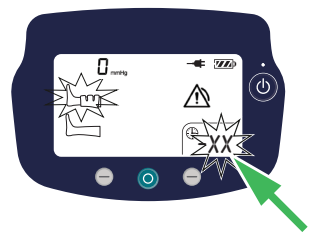

3. Efter 1 timmes övervakad icke-efterlevnad övergår skärmen till att visa tiden i form av blinkande timmar.

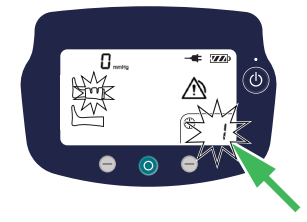

 Tryck på höger kontrollknapp för att se antal minuter utöver timmen. Före minuterna visas "–" på skärmen.

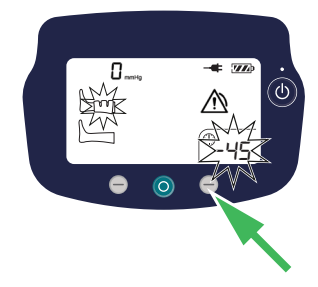

# Åtgärda varning

 För att åtgärda varningen från funktionen Övervakning av icke-efterlevnad sätter du tillbaka eventuella manschetter som lossnat eller tagits bort från benen.

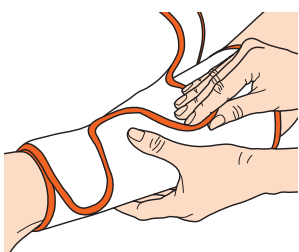

2. Tiden för icke-efterlevnad raderas automatiskt när pumpen känner av att manschetten har fästs på benet igen. Pumpen återgår till att visa ackumulerad behandlingstid och fortsätter räkna från där den var när den avbröts.

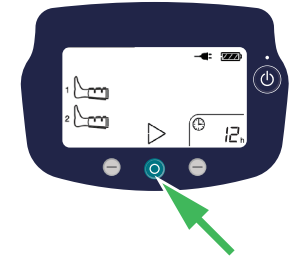

3. Alternativt kan du pausa och sedan starta om pumpen.

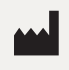

ArjoHuntleigh AB Hans Michelsensgatan 10 211 20 Malmö, Sweden www.arjo.com

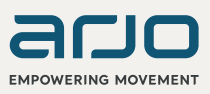